## **MODIFICATION DES INSTANCES**

Bureau exécutif : Président – Secrétaire – Trésorier – Président de section – Secrétaire de section – Trésorier de section Dojo : Professeur principal – Professeur – Instructeur – Assistant

- $\Rightarrow$  Vous vous connectez avec votre CODE UTILISATEUR et votre MOT DE PASSE
- ⇒ Vous cliquez sur STRUCTURE STRUCTURE COURANTE INSTANCES (à gauche de votre écran)
- ⇒ Apparait la liste des instances, ATTENTION ! Ne pas cliquer sur la <sup>™</sup> vous supprimez la personne et vous perdrez l'historique de ses fonctions, **ainsi que son accès et vous ne pourrez plus vous connecter.**
- ⇒ vous cliquez sur le symbole (modifier cette fonction) qui se situe en bout de ligne de la ou les personne(s) à enlever du bureau ou qui change(nt) de fonction, et vous indiquez la date de fin de validité dans le champ « FIN VALIDITE » (indiquer la date de la veille ),

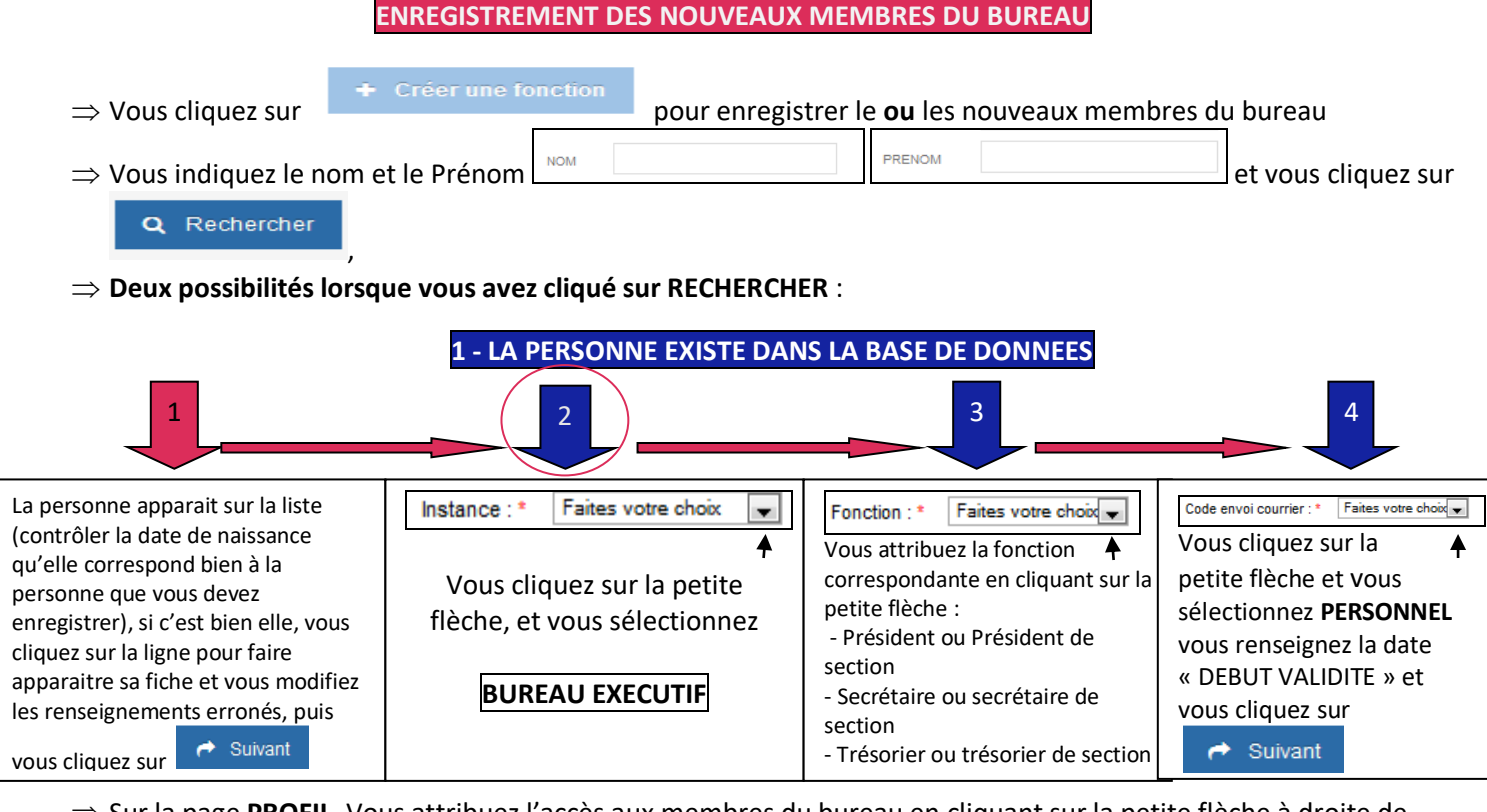

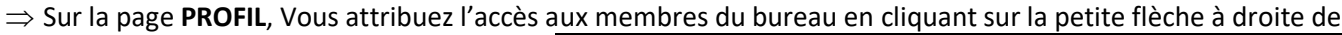

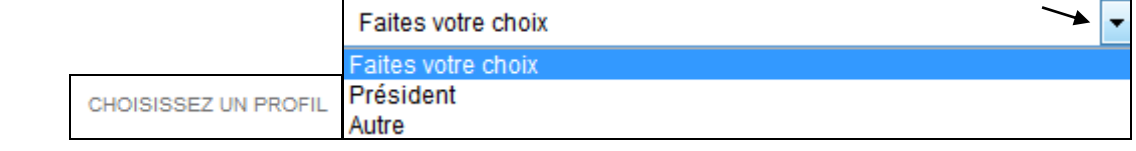

 $\Rightarrow$  Trois possibilités :

- Président (permet la saisie des licences la modification du bureau ...)
- Autre (ne permet que la consultation)
- Si vous ne souhaitez pas attribuer d'accès à un membre vous ne sélectionnez aucune option et vous cliquez directement sur VALIDER
- $\Rightarrow$  Vous renouvelez l'opération pour enregistrer les autres membres du bureau.
- ⇒ Pour enregistrer le Professeur, vous procédez de la même façon que ci-dessus mais au lieu de sélectionner BUREAU
   EXECUTIF vous sélectionnez DOJO (en cliquant sur la petite flèche au bout d'INSTANCE) et vous sélectionnez la Fonction PROFESSEUR PRINCIPAL (son nom apparaitra sur le site grand public) ou PROFESSEUR ASSISTANT INSTRUCTEUR (n'apparaitra pas sur le site grand public)

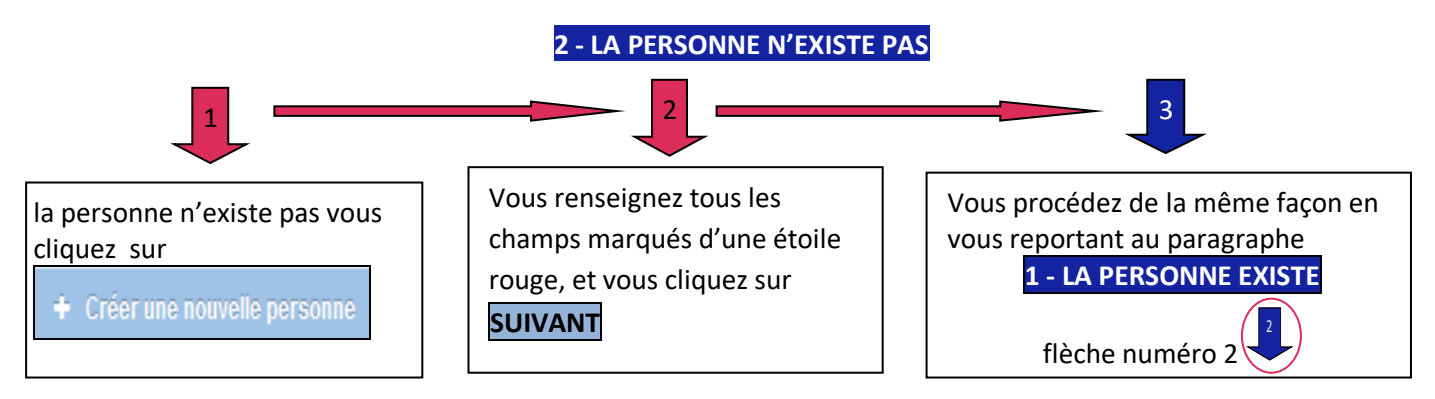

## **MODIFICATION DES INSTANCES**

**Wereau exécutif** : Président – Secrétaire – Trésorier – Président de section – Secrétaire de section – Trésorier de section **Dojo** : Professeur principal – Professeur – Instructeur – Assistant

## MODIFICATION DE L'ADRESSE DE CORRESPONDANCE

⇒ Vous allez dans l'onglet **COORDONNEES** puis **INFORMATIONS DIVERSES** en bas de page

 $\Rightarrow$  Vous cliquez sur l'icone  $\boxed{}$  qui se situe en bout de ligne de « informations diverses »

 $\Rightarrow$  dans la zone **CODE ENVOI COURRIER** vous cliquez sur la petite fleche

| Adresse de correspondance | ← |
|---------------------------|---|
| Faites votre choix        |   |
| Adresse du siège          |   |
| Adresse de correspondance |   |
| Président                 |   |
| Secrétaire                |   |
| Trésorier                 |   |
| Correspondant             |   |

Apparait la liste des options et vous sélectionnez celle qui correspond.

- « Adresse du siège » le courrier sera adressé à l'adresse du siège social,
- « Adresse de correspondance », il faudra renseigner l'adresse dans la zone « Adresse de correspondance ».
- « Adresse du président » « Secrétaire » et « Trésorier » le courrier sera adressé à l'adresse de la fonction sélectionnée
- « Correspondant » le courrier sera adressé au correspondant du club, ne surtout pas oublier d'enregistrer la
  personne dans le BUREAU EXECUTIF et lui attribuer la fonction de « Correspondant » (là où vous avez renseigné les
  membres du bureau, peut être le professeur ou le gardien du gymnase ou autre personne qui n'a pas de fonction
  au bureau exécutif du club).

Si vous avez enregistré une personne avec la fonction « Président de section » ou « Secrétaire de section » ou « Trésorier de section » dans le BUREAU EXECUTIF et que le courrier doit lui parvenir, il faudra également l'enregistrer avec la fonction « Correspondant » dans le BUREAU EXECUTIF